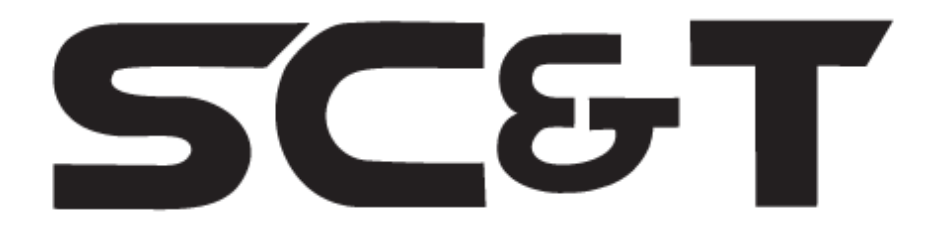

# РУКОВОДСТВО ПО ЭКСПЛУАТАЦИИ

# Преобразователь интерфейса RS232 / RS422 / RS485 в Ethernet

**RS007** 

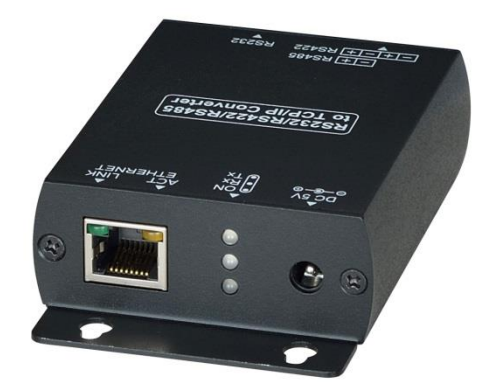

Прежде чем приступать к эксплуатации изделия, внимательно прочтите настоящее руководство

www.smartcable.ru

## Оглавление

| 1. | Назначение                                       | 3  |
|----|--------------------------------------------------|----|
| 2. | Комплектация*                                    | 3  |
| 3. | Особенности оборудования                         | 3  |
| 4. | Внешний вид                                      | 4  |
| 5  | Разъемы и индикаторы                             | 5  |
| 6  | Подключение                                      | 6  |
| 7  | Настройка                                        | 7  |
|    | 7.1 Настройка преобразователей через Web-браузер | 7  |
|    | 7.2 Настройка виртуальных СОМ-портов через ПО    | 13 |
| 8  | Технические характеристики*                      | 17 |
| 9  | Гарантийные условия                              | 17 |

## 1. Назначение

Преобразователь интерфейса RS007 обеспечивает подключение устройств с интерфейсами RS232, RS422, RS485 к сети Ethernet и передачу по ней сигналов управления на расстояние до 100м.

RS007 поддерживает функцию автоопределения сети со скоростью передачи данных 10/100 Мбит/с и функцию автоопределения MDI / MDIX. Преобразователь имеет три режима работы: TCP Server, TCP Client, UDP Mode.

Питание преобразователя RS007 осуществляется от внешнего блока питания AC220V/DC12V(1A) (входит в комплект поставки), максимальная потребляемая мощность 3Вт.

Настройка преобразователя может осуществляться через Webбраузер, с помощью дополнительного программного обеспечения или средствами операционной системы (Telnet).

# 2. Комплектация\*

- 1. Преобразователь RS007 1шт.
- 2. БП AC220V/DC12V(1A) 1шт.
- 3. CD-диск с ПО 1шт.
- 4. Руководство по эксплуатации 1шт.
- 5. Упаковка 1шт.

# 3. Особенности оборудования

- Интерфейсы RS232, RS422, RS485;
- Режимы работы: TCP-сервер, TCP-Client, UDP;
- Автоматическое обнаружение сети 10/100 Мбит/с;
- Скорость передачи данных: 1200 115200 бит/с;
- Автоопределение MDI / MDIX
- Режимы работы: дуплекс (RS232, RS422), полудуплекс (RS485);
- Расстояние передачи данных 100м;
- Управление через Web-браузер, ПО, Telnet;
- Внешний БП AC220V/DC12V(1A);
- Потребляемая мощность 3Вт;
- LED индикаторы режимов работы;
- Металлический корпус (IP30);
- Простота и надежность в эксплуатации.

# 4. Внешний вид

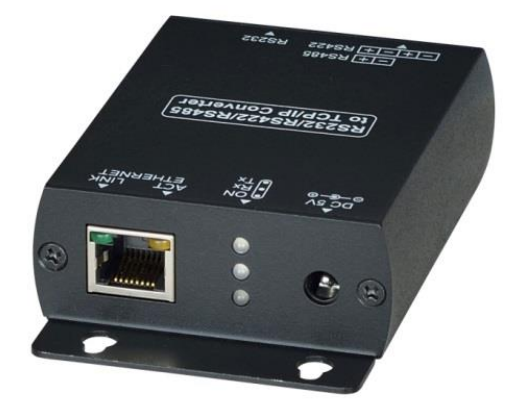

Рис.1 Внешний вид преобразователя RS007 (вид спереди)

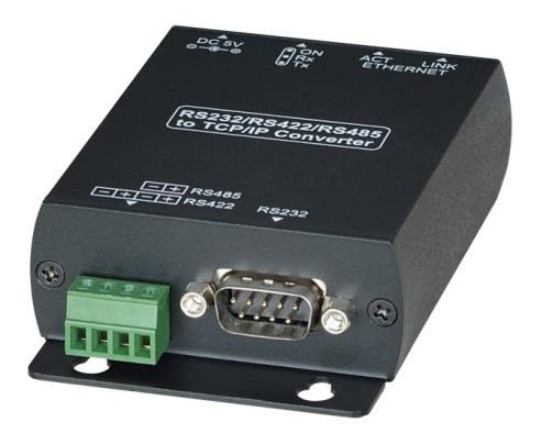

Рис.2 Внешний вид преобразователя RS007 (вид сзади)

5 Разъемы и индикаторы

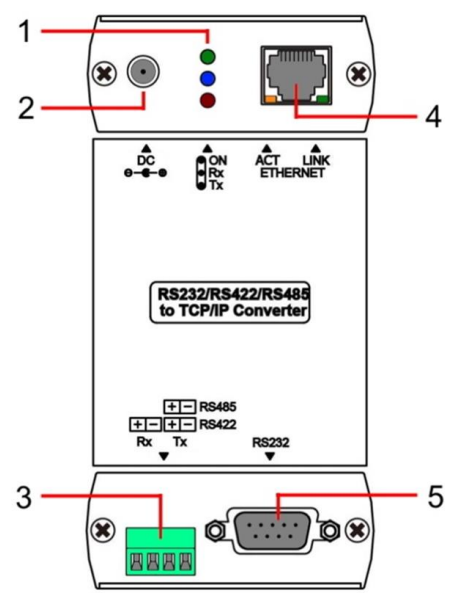

Рис.3 Разъемы и индикаторы преобразователя RS007

| Таб. 1 | Назначение | разъемов и | индикаторов | преобразователя | RS007 |
|--------|------------|------------|-------------|-----------------|-------|
|--------|------------|------------|-------------|-----------------|-------|

| №<br>п/п | Обозначение    | Назначение                                                        |
|----------|----------------|-------------------------------------------------------------------|
|          | ON             | LED индикатор питания. Постоянно светится                         |
|          | •              | зеленым – подается питание.                                       |
| 1        | Rx             | LED индикатор передачи данных. Мигает синим – принимаются данные. |
|          | Тх             | LED индикатор передачи данных. Мигает красным                     |
|          |                | – передаются данные.                                              |
| 2        | DC             | Разъем подключения внешнего блока питания.                        |
| 3        | Ry Ty          | Клеммная колодка для подключения оборудования                     |
| Ŭ        |                | с интерфейсами RS422, RS485.                                      |
|          |                | Разъем RJ-45 с LED индикаторами АСТ и LINK для                    |
|          |                | подключения к сети Ethernet 10/100 Мбит/с.                        |
| 4        | ETHERNET       | АСТ – Мигает оранжевым – идет передача данных.                    |
|          |                | LINK – Горит зеленым – преобразователь                            |
|          |                | подключен к сети.                                                 |
| Б        | <b>D</b> \$333 | Разъем DB9 (штекер) для подключения                               |
| 5        | NJZJZ          | оборудования с интерфейсом RS232.                                 |

# 6 Подключение

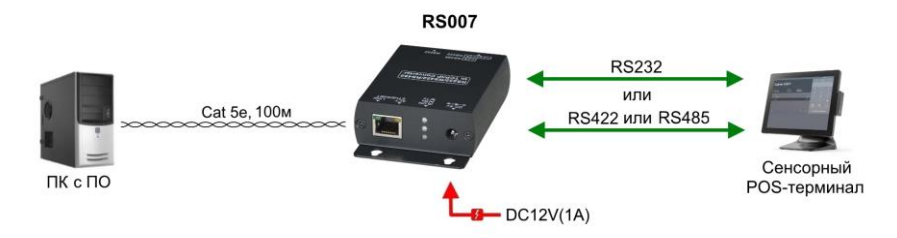

#### Рис.4 Типовая схема подключения преобразователя RS007

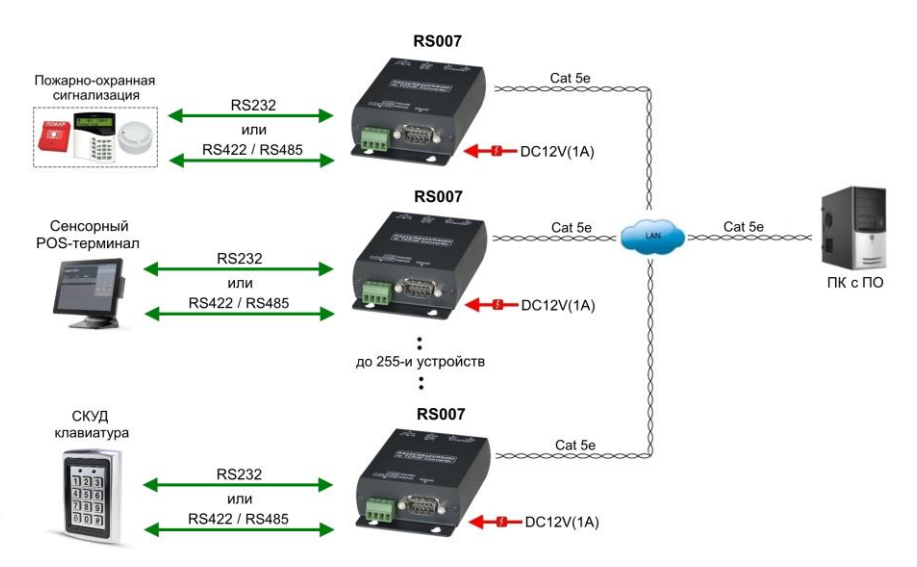

Рис.5 Схема подключения преобразователей RS007 к одной локальной сети

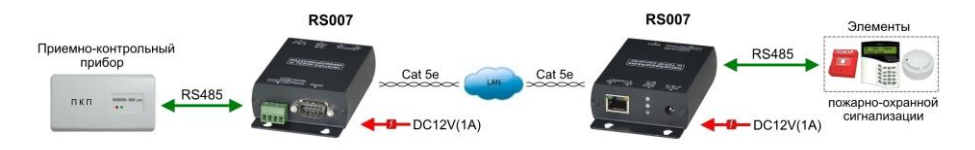

Рис.6 Схема подключения оконечных устройств к преобразователям RS007

Разъем для подключения устройств с интерфейсом Клеммная колодка для подключения устройств с интерфейсами

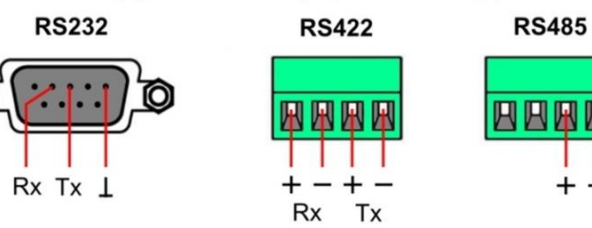

Рис.7 Подключение устройств с интерфейсами RS232, RS422, RS485 к преобразователю RS007

#### Внимание!

- Преобразователь RS007 не допускает одновременного подключения устройств с разными интерфейсами. Для подключения устройств к преобразователю необходимо использовать один интерфейс.

- Для подключения к преобразователю устройств с интерфейсом RS232 необходимо использовать подходящий кабель с соответствующими разъемами.

- При подключении к преобразователю устройств с интерфейсами RS422 и RS485 (через клеммную колодку) соблюдайте полярность.

- К локальной сети может быть подключено не более 255и преобразователей RS007 одновременно (Рис.5), также должна быть проведена соответствующая настройка преобразователей.

- Для подключения преобразователя RS007 к локальной сети рекомендуется использовать кабель UTP/STP/FTP Cat 5e / Cat 6.

- Рекомендуется подключать блок питания после того как произведены все остальные подключения. Используйте только блок питания из комплекта поставки AC220V/DC12V(1A).

- В случае обнаружения неисправностей не разбирайте устройство и не ремонтируйте его самостоятельно.

## 7 Настройка

#### 7.1 Настройка преобразователей через Web-браузер

1. Подключите преобразователь RS007 и ПК, с которого будет производиться настройка к одному сетевому коммутатору (одной локальной сети).

2. Запустите Web-браузер и введите IP-адрес подключенного преобразователя RS007 (по умолчанию – **192.168.0.3**) в адресную строку.

7

| R                                    | S-232 to Ethernet |
|--------------------------------------|-------------------|
| <b>Login</b><br>Username<br>Password | admin             |

Введие имя пользователя и пароль (Username/Passwrod) по умолчанию – admin.

3. Войдите на вкладку «**Basic**», где представлены следующие установки:

| Basic Advanc                    | e Security                                                           |
|---------------------------------|----------------------------------------------------------------------|
| Serial Settings                 |                                                                      |
| Data Baud Rate                  | 115200 🔻                                                             |
| Data Bits                       | 8 •                                                                  |
| Data Parity                     | None T                                                               |
| Stop Bits                       | 1 •                                                                  |
| Flow Control                    | None T                                                               |
| Rs485                           | Sleep T                                                              |
| Network Settings                |                                                                      |
| DHCP Client                     | Enable V                                                             |
| Static IP Address               | 192.168.0.4                                                          |
| Static Subnet Mask              | 255.255.255.0                                                        |
| Static Default Gateway          | 192.168.0.1                                                          |
| Static DNS Server               | 168.95.1.1                                                           |
| Connection Type                 | TCP •                                                                |
| Transmit Timer                  | 100<br>Please enter an integer between 10~65535 ms                   |
| Server/Client Mode              | Server T                                                             |
| Server Listening Port           | 5000<br>Please enter an integer between 1024~65535                   |
| Client Destination Host Name/IP | 192.168.0.2                                                          |
|                                 | Please enter host name or IP address(e.g. asix.com.tw or 10.4.1.100) |
| Client Destination Port         | 5000                                                                 |

### Serial Settings:

Data Baud Rate: 1200-115200bps Data Bits: 5, 6, 7, 8 Data Parity: None, Even, Odd Stop Bits: 1 or 2 Flow Control: None, Hardware, Xon/Xoff RS485: Sleep, Single Twisted Pair HD, Double Twisted Pair FD (Slave), Double Twisted Pair FD (Master)

#### **Network Settings:**

#### DHCP Client:

Режим DHCP client может быть включен или отключен (enabled/disabled). При включенном режиме в сети должен находится DHCP сервер. Если режим отключен, IP-адрес, маска подсети, Default Gateway должны быть установлены вручную.

#### Static IP Address:

IP-адрес преобразователя должен быть уникальным (не должен повторять другие IP-адреса). Если режим DHCP client включен и в сети присутствует DHCP сервер, то это поле будет заполнено автоматически.

#### Static Subnet Mask:

Маска подсети преобразователя по умолчанию **255.255.255.0**. Если режим DHCP client включен и в сети присутствует DHCP сервер, то это поле будет заполнено автоматически.

#### Static Default Gateway:

Gateway или IP-адрес маршрутизатора. При необходимости соединения с другой сетью, убедитесь, что устройство имеет правильный уникальный IP-адрес. Если в локальной сети отсутствует такая возможность, то Static Default Gateway следует установить **0.0.0.0**. Если режим DHCP client включен и в сети присутствует DHCP сервер, то это поле будет заполнено автоматически.

Static DNS Server: IP-адрес DNS сервера.

Connection Type: Тип соединения - TCP или UDP

Transmit timer: Устанавливается в пределах 10 – 65535 мс.

Server/Client Mode:

TCP server: протокол TCP соединения с TCP клиентами. TCP client: протокол TCP соединения с TCP сервером. UDP Mode: протокол UDP.

Server Listening Port: Номер порта. Устанавливается в пределах 1024 – 65535.

Client Destination Host Name/IP: IP-адрес или имя хоста.

Client Destination Port: Номер порта. Устанавливается в пределах 1024 – 65535.

Для сохранения установок нажмите «**Apply**» Для отмены нажмите «**Cancel**» Для возврата к начальным установкам нажмите «**Restore default**» Для перезагрузки нажмите «**Reboot**»

4. Войдите на вкладку «**Advance**», где представлены следующие установки:

| Basic                         | Advance      | Security                                                             |
|-------------------------------|--------------|----------------------------------------------------------------------|
| Firmware Upgr                 | ade Setting  | JS                                                                   |
| TFTP Server IP                | [            | 192.168.0.1                                                          |
| File Name                     | [            | ax.bin                                                               |
|                               | Apr          | ply Cancel FirmwareUpgrade                                           |
| E-m <mark>ail Settings</mark> | í.           |                                                                      |
| E-mail Server Address         | J/IP         |                                                                      |
|                               |              | Please enter host name or IP address(e.g. asix.com.tw or 10.4.1.100) |
| From E-mail Address           |              |                                                                      |
| To E-mail Address 1           |              |                                                                      |
| To E-mail Address 2           | (            |                                                                      |
| To E-mail Address 3           | [            |                                                                      |
| Auto Warning F                | Report Setti | ings                                                                 |
| Cold Start                    | [            | Disable •                                                            |
| Authentication Failure        | (            | Disable <b>T</b>                                                     |
| Local IP Address Chan         | iged         | Disable •                                                            |
|                               | 1            | Disable •                                                            |
| Password Changed              |              |                                                                      |
| Password Changed              |              | Apply Cancel                                                         |

### Firmware Upgrade Settings:

TFTP Server IP: IP-адрес TFTP сервера для обновления прошивки.

File Name: Файл прошивки на TFTP сервере.

Для сохранения установок нажмите «**Apply**» Для отмены нажмите «**Cancel**» Для обновления прошивки нажмите «**Firmware Upgrade**»

#### E-mail Settings:

E-mail Server Address: IP-адрес или имя хоста SMTP сервера для отправки E-mail.

From E-mail address: E-mail отправителя.

To E-mail address 1 - 3: E-mail получателей.

## Auto Warning Report Settings:

Формирование автоматического отчета о событиях: «Cold Start» (Холодный старт); «Authentication Failure» (Ошибка аутентификации); «Local IP Address Changed» (Изменен IP-адрес); «Password Changed» (Изменен пароль). Каждую из функций возможно включить или отключить (Enable / Disable).

Для сохранения установок нажмите «**Apply**» Для отмены нажмите «**Cancel**»

5. Войдите на вкладку «**Security**», где представлены следующие установки:

| change osei      | name Secting |                                                                                                    |                      |
|------------------|--------------|----------------------------------------------------------------------------------------------------|----------------------|
| New Username     |              |                                                                                                    |                      |
|                  |              | Apply Cancel                                                                                                    |                      |
| Change Pass      | word Setting |                                                                                                    |                      |
| Old Password     |              |                                                                                                    |                      |
| New Password     |              |                                                                                                    |                      |
| Confirm Password |              |                                                                                                    |                      |
| IP #1            | betting      | 0.0.0.0                                                                                                    |                      |
| IP #2            |              | 0.0.0.0                                                                                                    |                      |
| IP #3            |              | 0.0.0                                                                                                    |                      |
| IP #4            |              | 0.0.0.0                                                                                                    |                      |
| Control          |              | Disable  Attention: When you change the accessible IP successful, yo                                                                                                    | u must reboot device |
|                  |              | to the second second se |                      |

## **Change Username Setting:**

Изменение имени пользователя. Введите новое имя.

Для сохранения установок нажмите «Apply»

Для отмены нажмите «Cancel»

#### **Change Password Setting:**

Изменение пароля. Введите старый пароль, введите новый пароль, введите новый пароль для подтверждения.

Для сохранения установок нажмите «Apply»

Для отмены нажмите «Cancel»

## Accessible IP Setting:

IP-адреса доступных устройств (1-4). Control: разрешить или запретить доступ (Enable / Disable). После внесения изменений перезагрузите устройство. Для сохранения установок нажмите «**Apply**» Для отмены нажмите «**Cancel**»

## 7.2 Настройка виртуальных СОМ-портов через ПО

1. Установите ПО «**AXR2E Configuration Utility**» (CD с ПО входит в комплект поставки) на ПК с которого будет производиться настройка преобразователей RS007.

2. Внимание! ПО «AXR2E Configuration Utility» должно быть запущено от имени администратора: правой кнопкой мыши выбрать «More», далее выбрать «Start as administrator». В противном случае вы не сможете создать виртуальный СОМ-порт.

| Security                              | Details                                           | Previous Versions                            |
|---------------------------------------|---------------------------------------------------|----------------------------------------------|
| General                               | Shortcut                                          | Compatibility                                |
| this program isn't<br>running the com | working correctly on t<br>patibility troubleshoot | his <mark>version of Windows</mark> ,<br>er. |
| Run compatibilit                      | ty troubleshooter                                 |                                              |
| ow do I choose c                      | compatibility settings m                          | anually?                                     |
| Compatibility mod                     | le                                                |                                              |
| Run this prog                         | ram in compatibility mo                           | ode for:                                     |
| Windows 8                             |                                                   |                                              |
|                                       |                                                   |                                              |
| Settings                              |                                                   |                                              |
| Reduced cold                          | or mode                                           |                                              |
| 8-bit (256) color                     | ~                                                 |                                              |
| Run in 640 x                          | 480 screen resolution                             |                                              |
| Disable displa                        | v scaling on high DPI                             | settings                                     |
| Run this prog                         | ram as an administrato                            | or                                           |
|                                       |                                                   |                                              |
|                                       |                                                   |                                              |
|                                       |                                                   |                                              |
|                                       | ince for all users                                |                                              |

3. Откройте раздел **Device Management** и нажмите «IP Search» для поиска преобразователей RS007, подключенных к сети. Найденные RS007 будут показаны в списке оборудования «Devices List».

| Device Management   | 5    | System            | Search      | Device Setup   | Reboot     | Firmware                                                                                                    | Г   | Use Ext  | ernal Brow   | ser       |
|---------------------|------|-------------------|-------------|----------------|------------|----------------------------------------------------------------------------------------------------|-----|----------|--------------|-----------|
| Virtual Serial Port |      | Setting           | IP Search   | Web Browser    | Restore    | Upgrade                                                                                                    | _ [ | Search / | After Applic | ation Sta |
| M Device Monitor    | Stat | us                | Idle        |                |            |                                                                                                    |     |          |              |           |
| DHCP Server         | Prog | press<br>ices Lis | st          |                |            |                                                                                                    |     |          |              |           |
| TS TFTP Server      |      | NO                | Device Name | MAC Addres     | s DHC      | p IP                                                                                                    | 2   | Port     | Mode         | Status    |
|                     |      | 110-              | Doneo namo  | 100 100 100    | 0 0110     | 1. S. 1. S. |     | TOIL     | 111000       | Charac    |
| COM Port Terminal   |      | 1                 | DSM1        | 00-0E-C6-00-00 | )-54 Disat | le 192.168.                                                                                                    | 0.3 | 5000     | Server       | idle      |
| COM Port Terminal   |      | 1                 | DSM1        | 00-0E-C6-00-00 | )-54 Disat | le 192.168.                                                                                                    | 0.3 | 5000     | Server       | idle      |
| COM Port Terminal   |      | 1                 | DSM1        | 00-0E-C6-00-00 | )-54 Disat | le 192.168.                                                                                                    | 0.3 | 5000     | Server       | idle      |
| C COM Port Terminal |      | 1                 | DSM1        | 00-0E-C6-00-00 | 0-54 Disat | le 192.168.                                                                                                    | 0.3 | 5000     | Server       | idle      |

4. Для создания виртуального СОМ-порта откройте раздел Virtual Serial **Port** и нажмите «Add».

Присвойте COM-порту номер и он появится в списке Virtual Serial Port List.

| D Device Management | Virtual Por                            | t Network                                                     | Virtual Port / Network     | Configuratio | n<br>Host IP          | Remote Host Port |
|---------------------|----------------------------------------|---------------------------------------------------------------|----------------------------|--------------|-----------------------|------------------|
| Virtual Serial Port | Add                                    | Connect                                                       | C TCP C UDF                | 192          | 168 0 2               | 5000             |
| M Device Monitor    | Remove                                 | Close                                                         | Mode<br>Client             | F Enabl      | e Flow Control Packet | 1                |
| DHCP Server         |                                        | Setting                                                       | UServer                    | _ Conn       | ect at windows Start  |                  |
| TS TFTP Server      |                                        |                                                               |                            |              |                       |                  |
| $\sim$              |                                        |                                                               |                            |              |                       |                  |
| COM Port Terminal   | Status A<br>Virtual Seria              | dded a virtual serial p<br>al Ports List                      | oort successfully          |              |                       |                  |
| COM Port Terminal   | Status A<br>Virtual Seria<br>Port ID   | dded a virtual serial p<br>al Ports List<br>Port Name         | ort successfully Status Re | mote IP      | Remote Port           |                  |
| C COM Port Terminal | Status A<br>Virtual Seria<br>Port ID F | dded a virtual serial p<br>al Ports List<br>Port Name<br>COM2 | Status Re<br>Idle          | mote IP      | Remote Port           |                  |
| COM Port Terminal   | Status A<br>Virtual Seria<br>Port ID F | dded a virtual serial p<br>al Ports List<br>Port Name<br>COM2 | Status Re                  | mote IP      | Ramote Port           |                  |

5.В строку **Remote Host IP** введите IP соответствующего преобразователя RS007 и нажмите «OK».

| Device Management   | Virtual Port-                   | Network                             | Virtual Port / Netwo | rk Configuratio | n<br>Histip           | Remote Host Port |
|---------------------|---------------------------------|-------------------------------------|----------------------|-----------------|-----------------------|------------------|
| Virtual Serial Port | Add                             | Connect                             | © TCP ⊂ U            | DF 192          | 168 0 2               | 5000             |
| M Device Monitor    | Remove                          | Close                               | Client               | I⊽ Enab         | le Flow Control Packe | t                |
| DS DHCP Server      |                                 | OK                                  | Listen Port          | _ F Conn        | ect at Windows Start  |                  |
| TS TFTP Server      |                                 |                                     |                      |                 |                       |                  |
| COM Port Terminal   | Status Adde<br>Virtual Serial P | ed a virtual serial p<br>Ports List | ort successfully     |                 |                       |                  |
| Virtual COM Ports   | Port ID Port                    | t Name                              | Status F             | Remote IP       | Remote Port           |                  |
| L-COM2              | 1 CO                            | M2                                  | Idle                 |                 |                       |                  |

6.Нажмите «Connect» и программа откроет виртуальный СОМ-порт для приема и передачи данных.

| D Device Management                                                                  | Virtual Port                                               | Network                                                 | Virtual Port / N                            | etwork Configuration           | 1                    | D    |
|--------------------------------------------------------------------------------------|------------------------------------------------------------|---------------------------------------------------------|---------------------------------------------|--------------------------------|----------------------|------|
| Virtual Serial Port                                                                  | Add                                                        | Connect                                                 | Connection Pr                               | C UD 192                       | 168 0 2              | 5000 |
| M Device Monitor                                                                     | Remove                                                     | Close                                                   | Mode<br>Client                              | 다. Enabl                       | e Flow Control Packe | t    |
| DHCP Server                                                                          |                                                            | Setting                                                 | Listen Port                                 | I                              | ot at windows Start  |      |
|                                                                                      |                                                            | 1000 A 100                                              |                                             |                                |                      |      |
| (TS) TFTP Server                                                                     |                                                            |                                                         | 1                                           |                                |                      |      |
| COM Port Terminal                                                                    | Status Conne<br>Virtual Serial Po                          | ected to remote h<br>orts List                          | nost 192.168.2.125                          | @5000                          |                      |      |
| COM Port Terminal                                                                    | Status Conne<br>Virtual Serial Po<br>Port ID Port          | ected to remote h<br>orts List<br>Name                  | nost 192.168.2.125                          | @5000                          | Remote Port          |      |
| TFTP Server     COM Port Terminal     -     Virtual COM Ports     COM2 (192 168 0 2) | Status Conne<br>Virtual Serial Po<br>Port ID Port<br>1 COM | ected to remote h<br>hts List<br><del>Name</del><br>12  | oost 192. 168.2. 125<br>Status<br>Connected | @5000 Remote IP<br>192.168.0.2 | Remote Port<br>5000  |      |
| TFTP Server C COM Port Terminal C Virtual COM Ports COM2 (192 168 0.2)               | Status Conne<br>Virtual Serial Po<br>Port ID Port<br>1 COM | ected to remote h<br>orts List<br><del>Name</del><br>12 | Status<br>Connected                         | @5000 Remote IP<br>192.168.0 2 | Remote Port<br>5000  |      |

7.В **Windows Device Manager** проверьте наличие добавленного виртуального СОМ-порта. На этом процедура настройки виртуального СОМ-порта завершена.

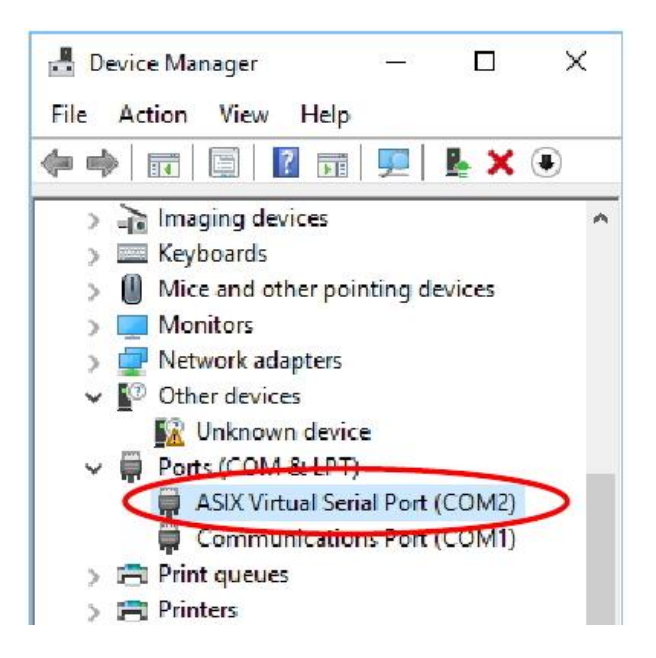

ПО «AXR2E Configuration Utility» также поддерживает управление преобразователями Device Management, DHCP-сервером и TFTP-сервером.

Для настройки преобразователей RS007 также возможно использовать средства операционной системы (Telnet) и иное дополнительное программное обеспечение, которое позволяет создавать виртуальные СОМ-порты.

## 8 Технические характеристики\*

| Модель                     |               | RS007                                                        |
|----------------------------|---------------|--------------------------------------------------------------|
| Тип устройства             |               | Преобразователь интерфейса<br>RS232, RS422, RS485 в Ethernet |
| Скорость передачи данных   |               | 1200 – 115200 бит/с                                          |
| Дальность передачи данных  |               | ≤100м                                                        |
| Режимы работы              |               | TCP Server, TCP Client, UDP                                  |
| Управление                 |               | Web-браузер, ПО, Telnet.                                     |
| Разъёмы                    | RS232         | DB9 (штекер) х 1шт.                                          |
|                            | RS422 / RS485 | Клеммная колодка 4 pin x 1шт.                                |
|                            | Ethernet      | RJ-45 x 1шт.                                                 |
|                            | Питание       | DC5.5x2.1мм (розетка) x 1шт.                                 |
| Индикаторы                 |               | <ul> <li>ON (подается питание)</li> </ul>                    |
|                            |               | • Rx (прием данных)                                          |
|                            |               | • Тх (передача данных)                                       |
|                            |               | • Act (передача данных, RJ-45)                               |
|                            |               | • Link (подкл. к сети, RJ-45)                                |
| Рекомендованный тип кабеля |               | UTP/STP Cat 5e / Cat 6 и выше                                |
| Блок питания               |               | БП AC220V/DC12V(1A) (в комплекте)                            |
| Потребляемая мощность      |               | ≤3 Вт                                                        |
| Рабочая температура        |               | 0+70°C                                                       |
| Относительная влажность    |               | до 95%                                                       |
| Размеры (ШхВхГ) мм         |               | 67x27x110                                                    |
| Дополнительно              |               | Автоопределение сети 10/100 Мбит/с.                          |
|                            |               | Общее количество соединенных                                 |
|                            |               | устройств в одной сети до 255и.                              |

\* Производитель имеет право изменять технические характеристики изделия и комплектацию без предварительного уведомления.

# 9 Гарантийные условия

Гарантия на все оборудование «SC&T» составляет 84 месяца с даты продажи, за исключением аккумуляторных батарей, гарантийный срок – 12 месяцев.

В течение гарантийного срока выполняется бесплатный ремонт, включая запчасти, или замена изделий при невозможности их ремонта.

Подробная информация об условиях гарантийного обслуживания находится на сайте <u>www.smartcable.ru</u>.

**4** 240611(4)